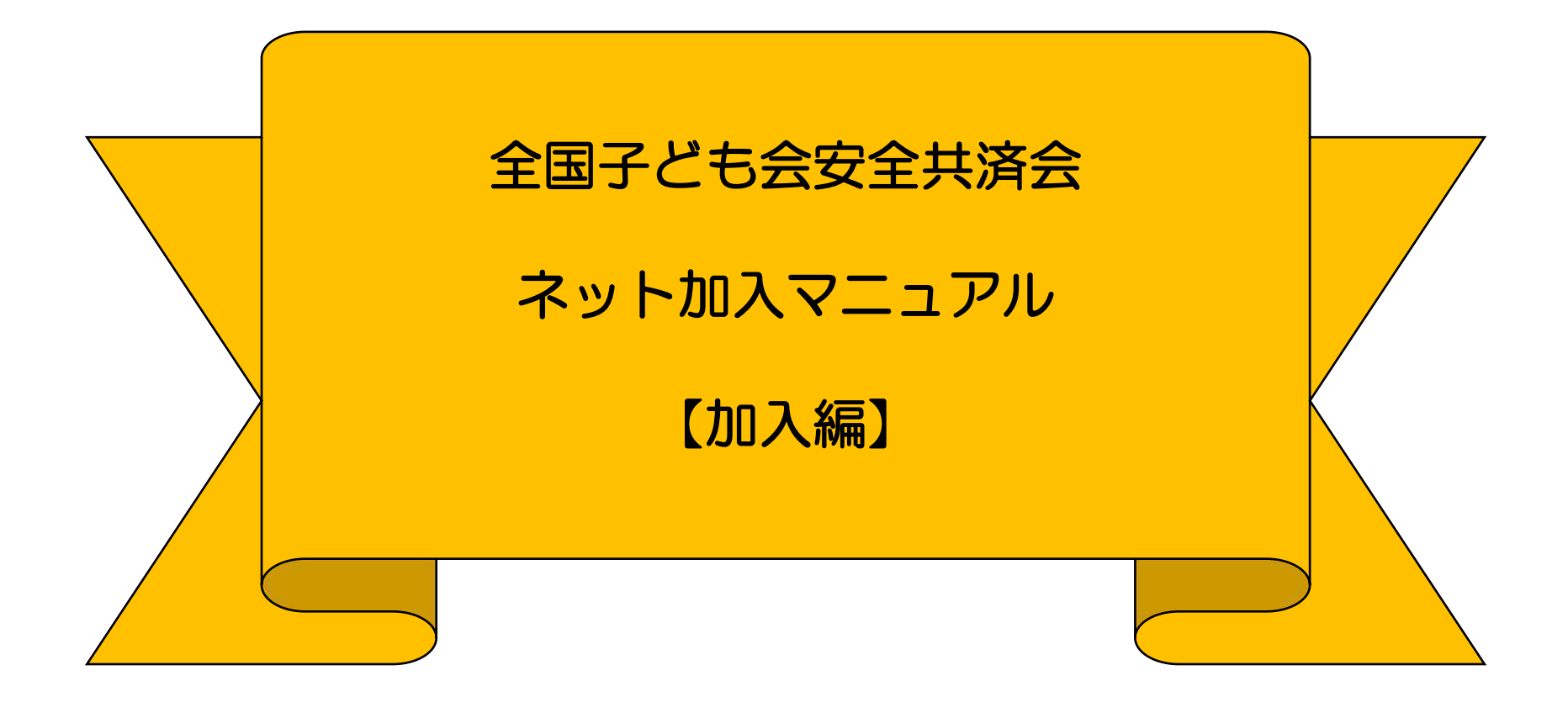

## 公益社団法人全国子ども会連合会

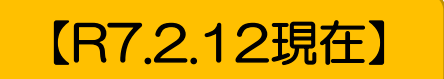

全子連・・・全国子ども会連合会 県子連・・・都道府県・政令指定都市子連 市子連・・・契約者(市区町村子ども会連合組織等

|   |                                                                   | 1000  |
|---|-------------------------------------------------------------------|-------|
| 1 | ネット加入の主な注意事項・・・・・・・・・・・・・・・・・・・・・・・・・・・・・・・・・・・・                  | 3     |
| 2 | 単位子ども会の登録                                                         |       |
|   | ① 「子ども<br>会新規登録」 · · · · · · · · · · · · · · · · · · ·            | 4     |
|   | ② 連絡用メールアドレスの登録                                                   | 5~7   |
|   | ③ 単位子ども会情報の登録1~6                                                  | 8~13  |
|   | <ul><li>④ 単位子ども会情報の登録完了</li></ul>                                 | 14    |
| 3 | ログイン・・・・・・・・・・・・・・・・・・・・・・・・・・・・・・・・・・・・                          | 15    |
| 4 | 加入者情報の登録                                                          |       |
|   | ① 加入者登録画面 ······                                                  | 16    |
|   | <ol> <li>加入者情報の追加登録・・・・・・・・・・・・・・・・・・・・・・・・・・・・・・・・・・・・</li></ol> | 17    |
|   | ③ 3歳以下の乳幼児が加入する場合・・・・・・・・                                         | 18    |
|   | ④ 保護者が入力された加入者登録リスト・・・・                                           | 19    |
|   | ⑤ データ入力された「加入者登録」画面・・・・・                                          | 20    |
|   | ⑥ 加入者情報の一括入力1~2······                                             | 21~22 |

| 5 | 年間行事の登録 |                                                   |    |  |  |  |  |
|---|---------|---------------------------------------------------|----|--|--|--|--|
|   | 1       | 年間行事のデータ入力・・・・・・・・・・・・・・・・・・・・・・・・・・・・・・・・・・・・    | 23 |  |  |  |  |
|   | 2       | 年間行事の追加登録・・・・・・・・・・・・・・・・・・・・・・・・・・・・・・・・・・・・     | 24 |  |  |  |  |
|   | 3       | 年間行事の登録内容の確認・・・・・                                 | 25 |  |  |  |  |
|   |         |                                                   |    |  |  |  |  |
| 6 | 日常      | 定例活動の登録                                           |    |  |  |  |  |
|   | 1       | 日常定例活動データ入力・・・・・・・・・・・・・・・・・・・・・・・・・・・・・・・・・・・・   | 26 |  |  |  |  |
|   | 2       | 日常定例活動の追加登録・・・・・・・・・・・・・・・・・・・・・・・・・・・・・・・・・・・・   | 27 |  |  |  |  |
|   | 3       | 日常定例活動の登録内容確認・・・・・・・・・・・・・・・・・・・・・・・・・・・・・・・・・・・・ | 28 |  |  |  |  |
|   |         |                                                   |    |  |  |  |  |
| 7 | 市子      | 連への連絡・・・・・                                        | 29 |  |  |  |  |
|   | AG.     | -27                                               |    |  |  |  |  |
|   | 表示      | 示の年度はすべて「2025(令和7)年度に                             |    |  |  |  |  |
|   | 読る      | り替え願います。                                          |    |  |  |  |  |

群馬県子連所属の単位子ども会を事例に していますが、該当の単位子ども会は 実際の単位子ども会ではありません。

# 目次

【注】

# 1 ネット加入の主な注意事項

- 1 所属している県子連および市子連がネット申込みを取り扱っていない場合は、加入者情報等を入力して も効力は発効されませんので、<u>書類での手続き</u>をお願いいたします。
- 2 つぎの変更・削除は全子連での対応になります。

「所属団体」「契約者」「学区・地区名」「単位子ども会コード」「単位子ども会名」 「単位子ども会名(フリガナ)」 →→ ログイン後、「お問い合わせ」より全子連にご連絡ください。 (その他の変更・削除は、ネットマニュアル-単位子ども会用-変更編をご参照ください。)

- 3 ユーザーIDは一度登録すると年度内の変更はできませんのでお間違えのないようご入力ください。
- 4 昨年度のデータ移行等更新手続きについてはネットマニュアル-単位子ども会用-更新編をご参照くだ さい。
- 5 安全共済会ネット加入に関するお問い合わせは <u>kyosai-net@kodomo-kai.or.jp</u> までご連絡くだ さい。
- 6 大阪府(大阪市を除く)の単位子ども会様は全子連ネット加入の登録はできません。詳細は所属の市町子連もしくは大阪府こ連にご確認願います。

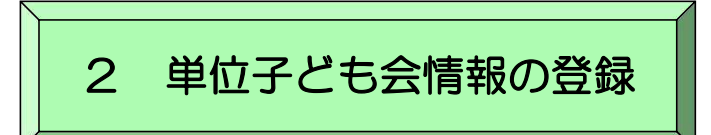

ネット加入に関するお問合せはメールにてご照会願います。

kyosai-net@kodomo-kai.or.jp

① 安全共済会ネット加入画面から「子ども会新規登録」をクリックします。

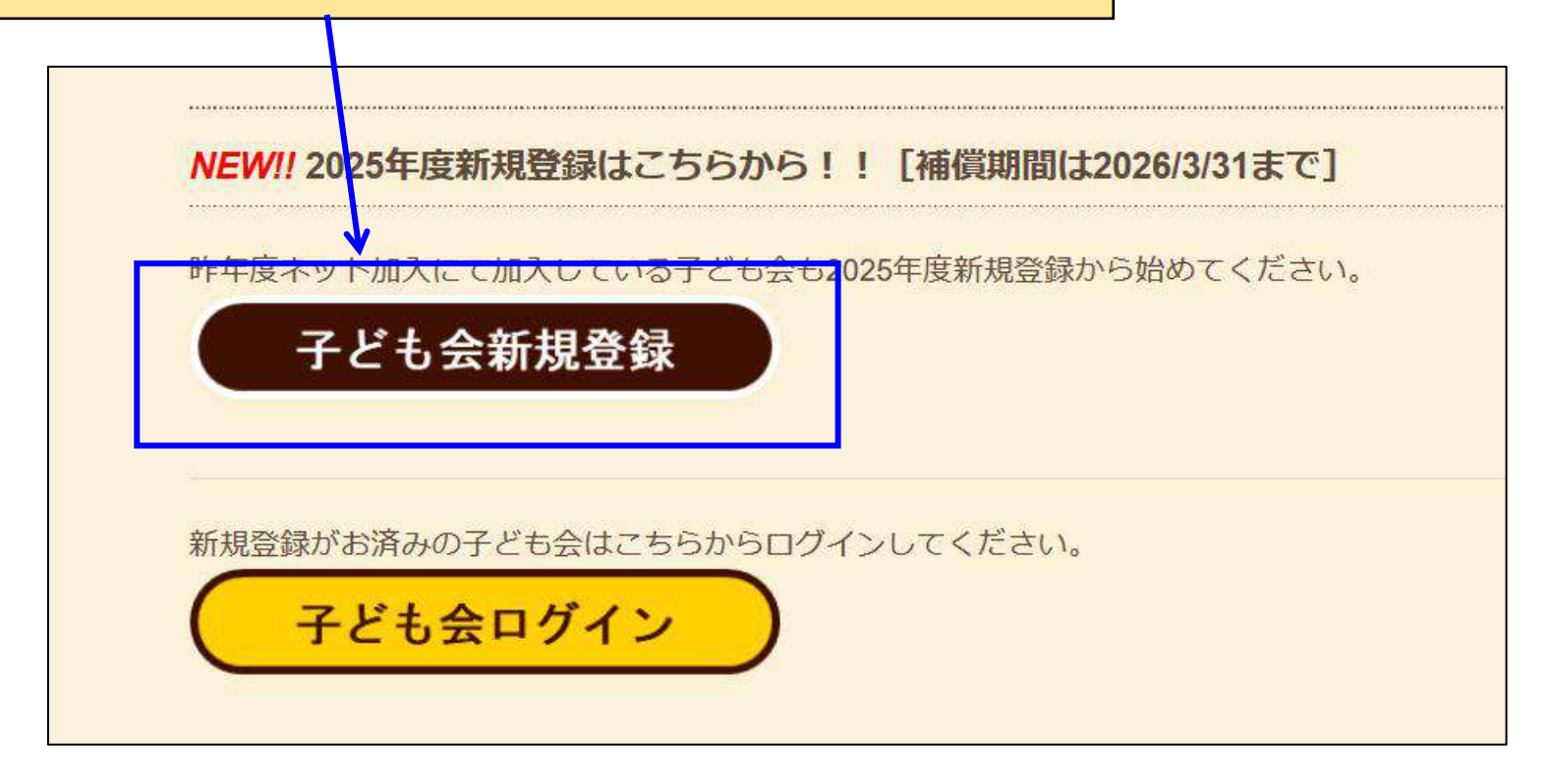

契約は年度ごととなります。 昨年度ご利用の方も初めてネット加入の方もR7年度初回は"新規登録"からお願いします。

#### ② 連絡用メールアドレスの登録

「新規登録」をクリックしますと下記画面が表示されます。 連絡用メールアドレスを入力して「メール登録」をクリックしてください。

# 2024年度単位子ども会連絡用メールアドレスをご登録下さい

単位こども会のメールアドレス(団体代表者または事務担当者が受信できるもの)を 入力してください。 ご入力いただいたメールアドレスへ、登録用URLを送信します。 メールが届かない場合もありますので、メールフィルターをご利用の方は、 @kodomo-kai.or.jpからのメールが受け取れるよう予め設定してください。

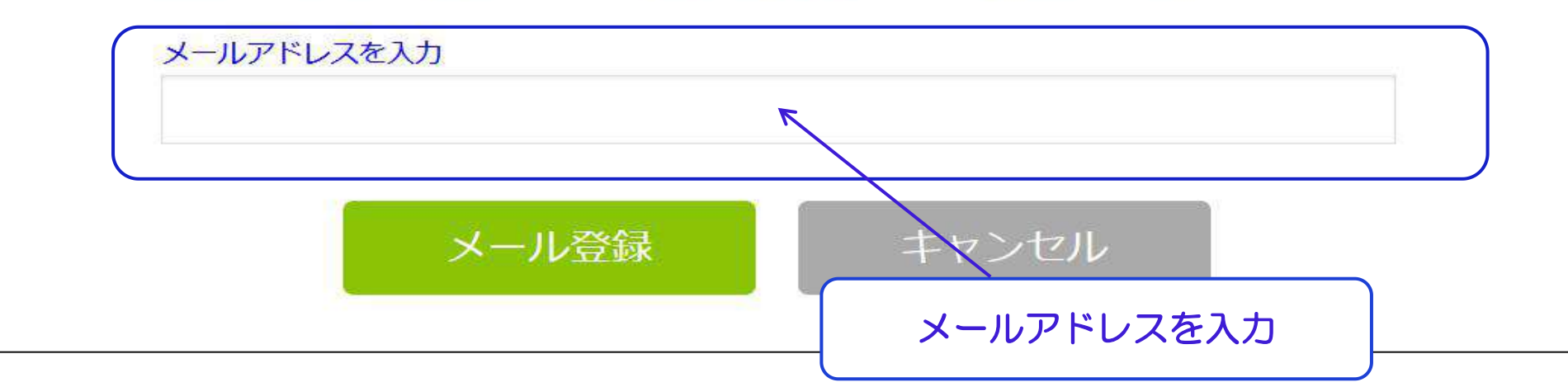

# 2024年度単位子ども会情報の登録

ご入力いただいたメールアドレスに登録用のURLを送信しました。 メールに記載のURLから単位子ども会情報の登録手続きを継続してください。 URLの有効期限は3時間となります。

メールが届かない場合は、メールアドレスが誤っているかメールフィルターにて当 システムからのメールが受け取れない設定がされている可能性があります。正しい メールアドレスのご確認および、@kodomo-kai.or.jpからのメールが受け取れる ように設定いただき、再度新規会員登録からやり直してください。また、当方から 連絡したメールが迷惑メールフォルダ及びゴミ箱に自動的に振り分けられている可 能性もありますので、そちらもご確認ください。

「メール登録」をすると上記画面が表示されます。 登録されたメールアドレスを確認いただき、3時間以内に届いたメールの「登録専 用URL」より単位子ども会情報の登録をお願いいたします。

| 宛先 @kyosai-net (ネット)<br>全子連共済加入申し込み 新規登録画面のご案 ルが登録されたメー                                             | レスを登録するとこのような<br>・ルアドレスに送付されます( | メー<br>ので |  |  |  |  |  |
|----------------------------------------------------------------------------------------------------|---------------------------------|----------|--|--|--|--|--|
| この度は、全国子ども会連合会共済申し込みサービス<br>ご利用ありがとうございます。<br>登録専用URLをご用意いたしましたので、以下のURLより<br>単位子ども会情報の登録をお願いいたします。 | <b>リックしま</b> す。                 |          |  |  |  |  |  |
| 以降、お申込みいただいたユーザID、パスワードで<br>ログインいただき、共済加入者情報・行事等の登録を<br>お願いします。                                     | ここをクリック                         |          |  |  |  |  |  |
| 【注意】下記URLは3時間のみ有効です。                                                                                |                                 |          |  |  |  |  |  |
| 【登録専用URL】                                                                                           |                                 |          |  |  |  |  |  |
| このメールに心当たりがない場合は、<br>事務局までお問い合わせください。                                                               |                                 |          |  |  |  |  |  |

#### 2024年度 単位子ども会情報の登録

| 可運動通行局                           | 適択してください ~                                            |    |
|----------------------------------|-------------------------------------------------------|----|
| 所屬同体名                            | 所属する 穀道府県・指定都市于連名<br>・ 所図する部調府県を満択してください。             | ĪĒ |
| 型約者                              | 所属する市区町村子連の名前を遺伝してくたさい。市区町村子連が振い場合は所属の子ども会名を選択してくたさい。 | ノ  |
|                                  | * 所属団体を選択してください。                                      |    |
| 7区,将区名(任意)                       |                                                       |    |
| ₩位子ども会コード(任<br>8)                |                                                       |    |
| ₩位子ども会名                          |                                                       |    |
| 単位子ども会 <mark>名(フ</mark> リガ<br>ナ) |                                                       |    |
| 化表着                              |                                                       |    |
| 能使新号                             |                                                       |    |
| 主所                               |                                                       |    |
| 影話/携带                            |                                                       |    |
| メールアドレス                          | kyosai-net@kodomo-kai.or.jp                           |    |
| l-ザID                            | 半海突破子珍よい空-」、7月又字以上                                    |    |
| ユーザバスワード                         | = 神英数字約よび② 26文字以1                                     |    |
| 1770 - 12818                     |                                                       |    |

### 登録用URLをクリックすると左記画面に移 動します。

### 画面表示にそって、単位子ども会情報を入 りします。

## 画面には登録されたメールアドレスが 表示されています。 登録完了までこのアドレスは変更でき ません。

#### ③ 単位子ども会情報の登録-2(所属都道府県の選択)

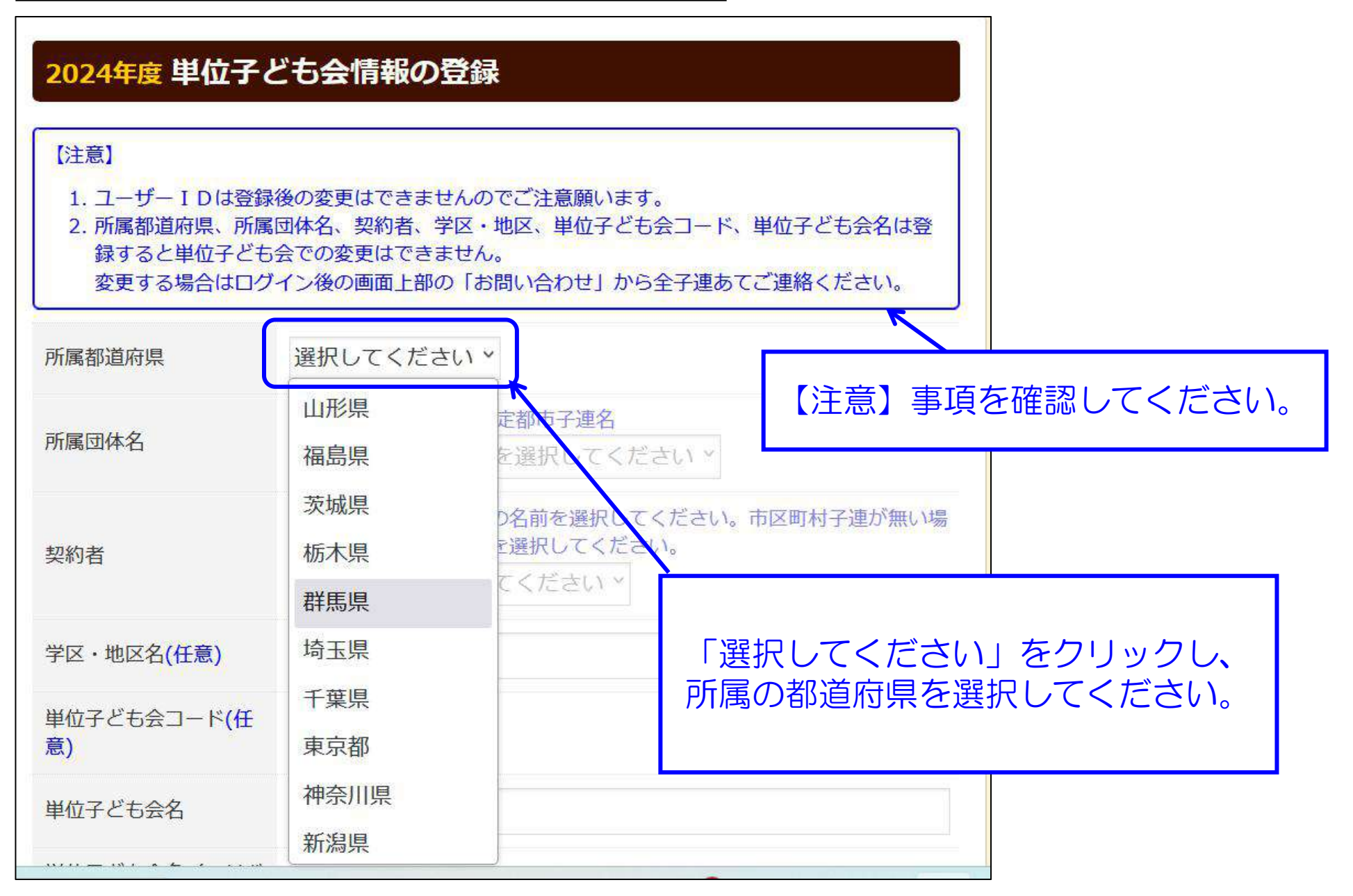

### ③ 単位子ども会情報の登録-3(所属団体・契約者の選択)

| 所属都道府県                                                                                                    | 群馬県     ×       所属する 都道府県・指定都市子連名                                                                   | <ul> <li>所属都道府県に複数の所属団体名が</li> <li>ある場合はここをクリックして該当</li> <li>の所属団体を選択してください。</li> </ul> |
|----------------------------------------------------------------------------------------------------|----------------------------------------------------------------------------------------------------|-----------------------------------------------------------------------------------------|
| 所属団体名                                                                                                    | 公益社団法人群馬県子ども会育成連合会                                                                                  |                                                                                         |
| 契約者                                                                                                    | 所属する市区町村子連の名前を選択してくだ<br>合は所属の子ども会名を選択してください。<br>選択してください                                            | さい。市区町村子連が無い場                                                                           |
| 学区・地区名(任意)                                                                                                    | 選択してください                                                                                            |                                                                                         |
| 単位子ども会コード(任<br>意)                                                                                                    | 前橋中子とも会育成団体連絡協議会<br>高崎市子ども会育成団体連絡協議会<br>桐生市子ども会育成団体連絡協議会                                            |                                                                                         |
| ■11年265名<br>【所属団体が複数都<br>宮城県・・・・・宮城県<br>神奈川県・・・・神奈川<br>愛知県・・・・・愛知県<br>兵庫県・・・・・愛知県<br>「「属団体が複数都<br>「「」のでする。<br>「「」のでする。<br>「」のでする。<br>「」ので | <mark>ある都道府県】</mark><br>県・仙台市<br>川県・横浜市・川崎市・相模原市<br>県・名古屋市<br>県・御戸市<br>県・広島市<br>県・北九州市・福岡市<br>県・熊本市 | 契約者の右端のタブをクリックす<br>ると所属団体の市子連等が表示さ<br>れます。<br>その中から該当の市子連等を選択<br>します。                   |

#### ③ 単位子ども会情報の登録-4(学区・地区~電話/携帯の登録)

「学区・地区」「単位子ども会コード」は、所属の県子連もしくは 市子連で設定されている場合はは入力してください。 設定されていない場合は入力不要です。

| 学区・地区名(任意)        | 00地区         |                                                                          |                         |  |
|-------------------|--------------|--------------------------------------------------------------------------|-------------------------|--|
| 単位子ども会コード(任<br>意) | 100-371-000  |                                                                          |                         |  |
| 単位子ども会名           | 前橋ZZZ子ども会    |                                                                          |                         |  |
| 単位子ども会名(フリガ<br>ナ) | マエバシZZコドモカイ  |                                                                          |                         |  |
| 代表者               | 赤城太郎         | <ul> <li>・「単位子ども会名」は同じ市子連<sup>-</sup></li> <li>同じ名前の登録はできません。</li> </ul> |                         |  |
| 郵便番号              | 371-0026     | (入力段階)<br>・その場合は単位子。                                                     | でエラー表示あり)<br>ビも会名を変えて登録 |  |
| 住所                | 群馬県前橋市大手町9-9 | してください。                                                                  |                         |  |
| 電話/携帯             | 027-299-9999 |                                                                          |                         |  |

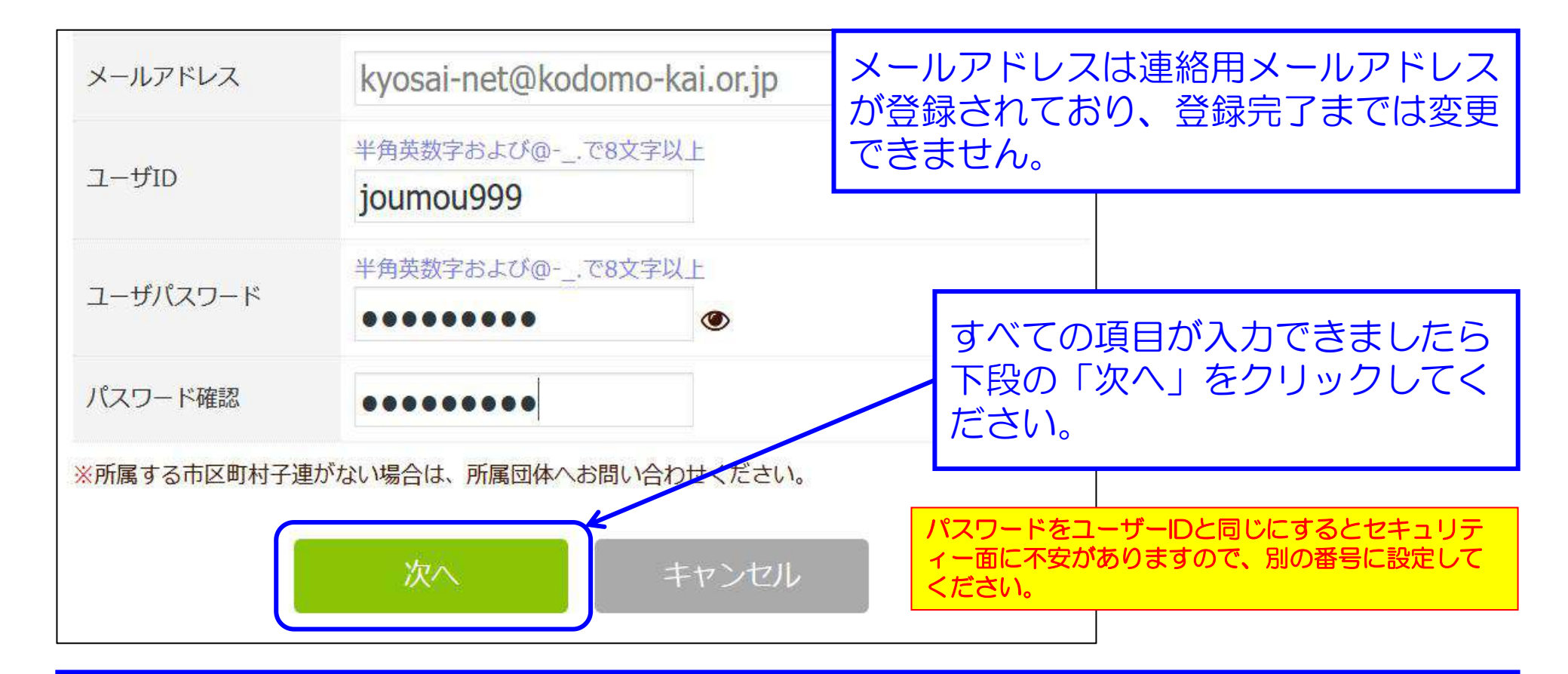

ユーザーID・パスワードは半角英数文字および@-\_.で8文字以上で登録してください。 登録データはユーザーIDで管理となりますので、同じユーザーIDの登録はできません。 エラーがでる場合はすでに登録済のユーザーIDです。 年度途中でのユーザーIDの変更はできません

#### ③ 単位子ども会情報の登録-6(登録内容の確認)

| 内容に修正がない場合は「登録」をクリ<br>がある場合は「再編集」をクリックして | リックしてください。<br>こください。 前画面に戻り、データの様正ができます。 |     |
|------------------------------------------|------------------------------------------|-----|
| 所属都道府県                                   | 群馬県                                      |     |
| 所属団体名                                    | 群馬県:公益社団法人群馬県子ども会育成連合会                   |     |
| 契約者                                      | 前橋市子ども会育成団体連絡協議会                         |     |
| 学区·地区名                                   | OO地区                                     |     |
| 単位子ども会コード                                | 100-371-000                              |     |
| 単位子ども会名                                  | 前橋ZZZ子ども会                                |     |
| 単位子ども会名(フリガナ)                            | マエバシヱヱコドモカイ 登録内容                         | 了確認 |
| 告表升                                      | 赤城太郎                                     |     |
| 郵便番号                                     | 371-0026                                 |     |
| 主所                                       | 群馬県前橋市大手町9-9                             |     |
| 電話/携帯                                    | 027-299-9999                             |     |
| メールアドレス                                  | kyosai-net@kodomo-kai.or.jp              |     |
| ユーザID                                    | joumou999                                |     |
| ユーザパスワード                                 | *****                                    |     |

入力内容の確認画面が 左記のとおり表示されます。 表示内容に間違いがなければ 「登録」ボタンをクリックして ください。

表示内容が相違している場合は 「再編集」ボタンをクリックして 前ページの内容から修正してくだ さい。

#### ④単位子ども会情報の登録完了

登録が完了すると下記画面が表示されます。 登録確認のため右記の内容のメールが、ご登 録いただいたアドレスに送信されます。

#### 2024年度単位子ども会登録完了

ご入力いただいた情報の登録が完了致しました。 ご登録いただいたアドレスへメールを送信させていただきましたのでご確認ください。

メールが届かない場合は、お手数ですが下記電話にて全子連までご連絡ください。

(全子連連絡先:03-5319-1741)

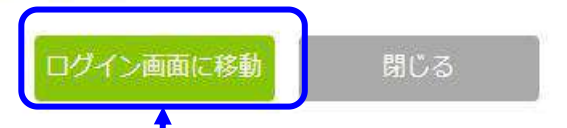

メールが確認できましたら「ログイン画 面に移動」をクリックしてください。 (次ページに移動) 前橋ZZZ子ども会 赤城太郎 様

この度は、全国子ども会連合会共済申し込みサービスの ご利用ありがとうございます。 お申込みいただいた単位子ども会の登録が完了いたし ましたので、お知らせいたします。

以降、お申込みいただいたユーザID、パスワードで ログインいただき、共済加入メンバー・行事等の登録を 行うことができます。

所属団体名:公益社団法人群馬県子ども会育成連合会 共済加入者:前橋市子ども会育成団体連絡協議会

単位子ども会名:前橋ZZZ子ども会 代表者名 :赤城太郎 ユーザID : journou999 パスワード: (ご登録いただいたもの)

なお、このメールに心当たりがない場合は、 事務局までお問い合わせください。

事務局 連絡先

公益社団法人 全国子ども会連合会 〒112-0012 東京都文京区大塚6-1-14 全国子ども会 ビル TEL 03-5319-1741(代) FAX 03-5319-1744 URL http://www.kodomo-kai.or.jp Email kyosainet@kodomo-kai.or.jp

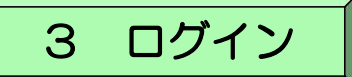

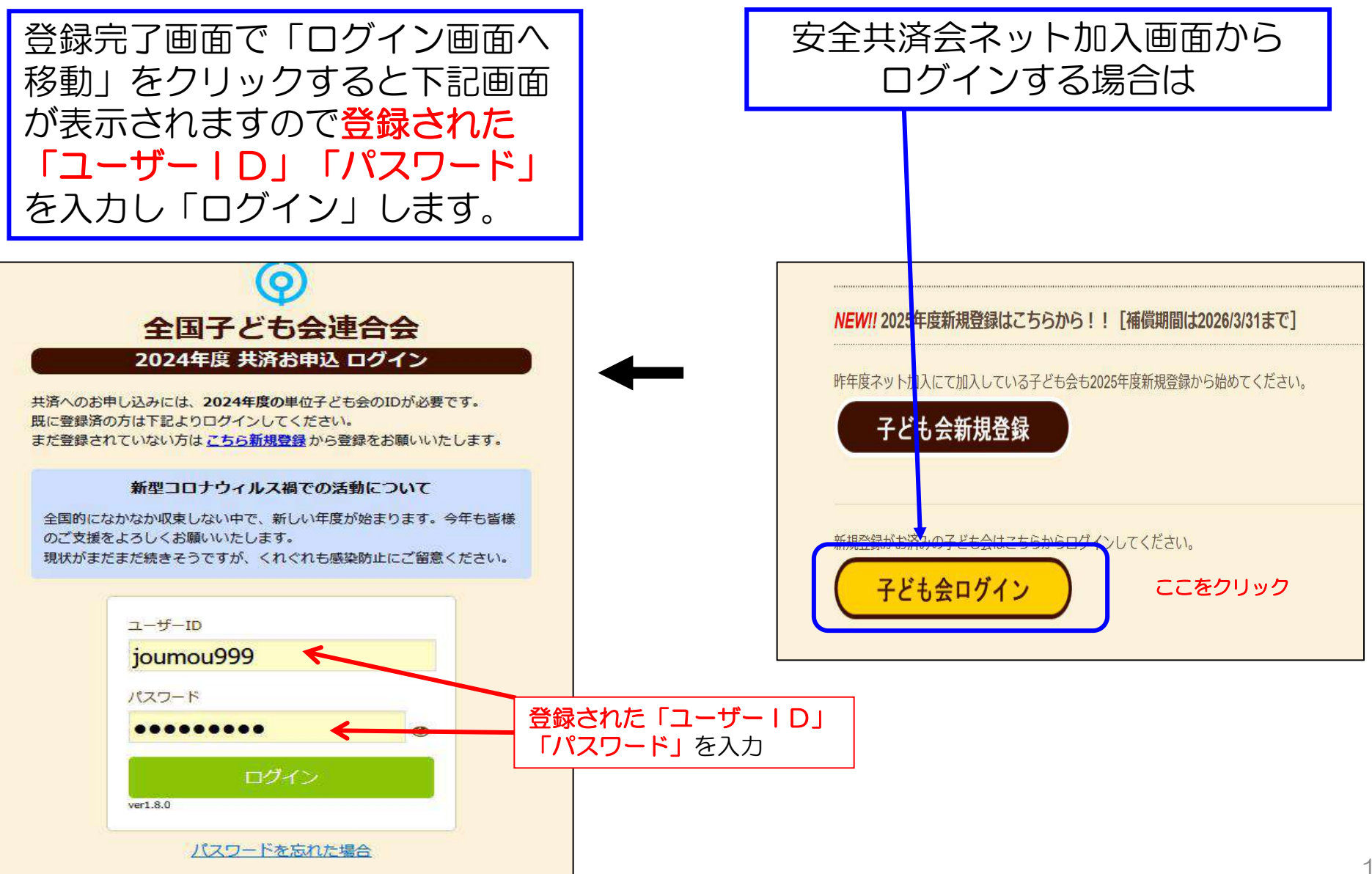

### 4 加入者情報の登録

#### ① 加入者登録画面

## ログインすると下記画面が表示されますので、

## 「追加」ボタンをクリックして加入者登録をします。

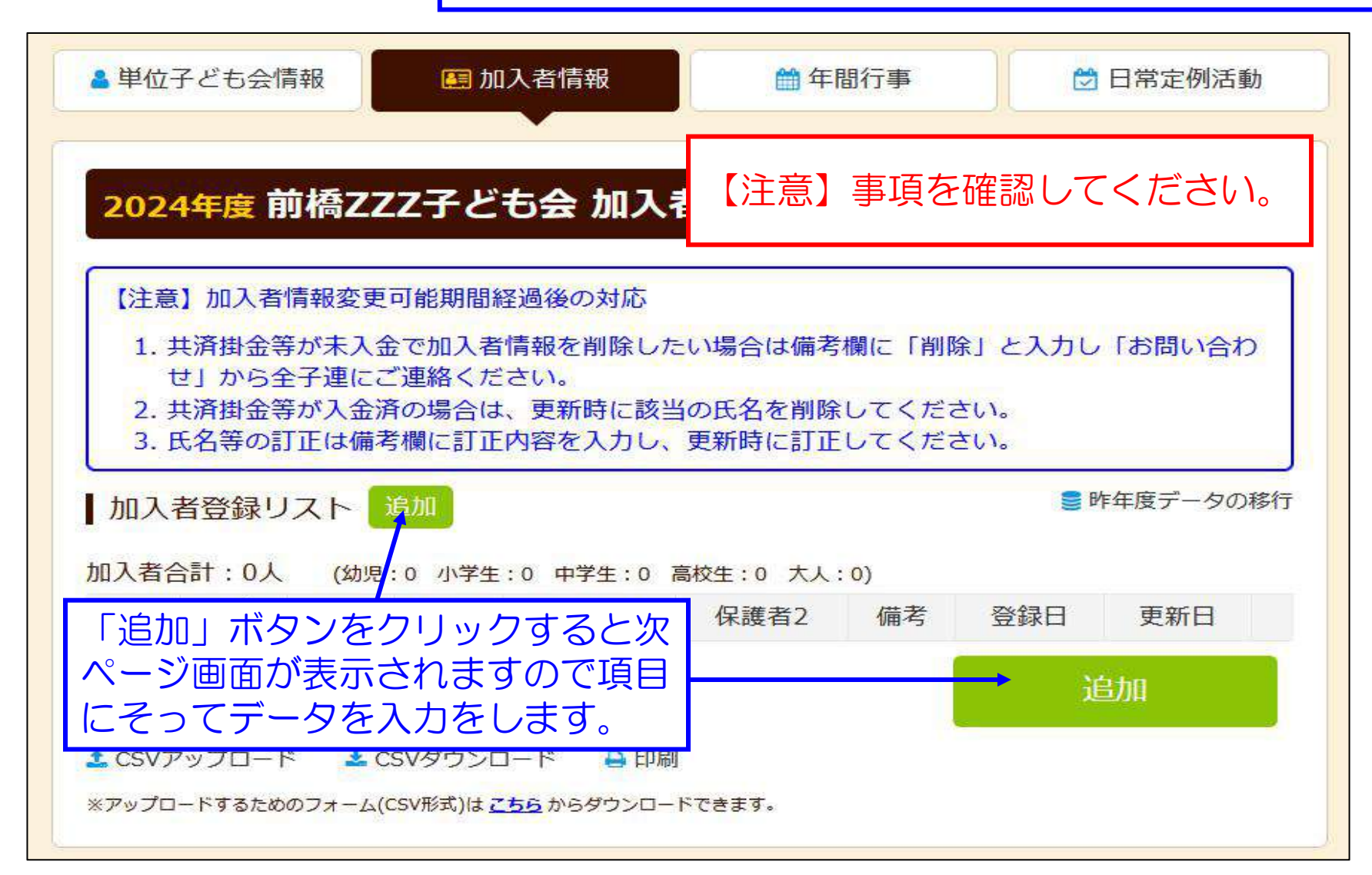

| 加入者情報の追加                              | 四登録                              | 论加兴得而而                          |
|---------------------------------------|----------------------------------|---------------------------------|
| 氏名 <mark>(必須)</mark>                  | 赤城太郎                             | "这加 空 球 画 面                     |
| 年齢 (必須)                               | ※年齢は加入時期に<br>満年齢で入力ください<br>40 ~  | 変換不能文字は「ひらがな」<br>で入力してください。     |
| 種別                                    | ※種別は年齢を入力<br>〇幼児 〇小学生            | すると自動的に表示されます。<br>〇中学生 〇高校生 ◎大人 |
| 保護者1<br><mark>(3才以下は必須)</mark>        | 選択してください ><br>全件                 | 検索                              |
| 保護者2                                  | <mark>選択してください &gt;</mark><br>全件 | 検索                              |
| <sup>備*</sup><br>入力完了<br>「保存」<br>してくだ | 後<br>をクリック<br>さい。                |                                 |

「氏名」「年齢」 を入力してください。

「大人」の年齢が不明の場合は 18歳以上の任意の年齢を入力し てください。

年齢は加入時期に関係なく、加入 年度の4月1日現在の年齢を入力 してください。

種別は年齢を入力すると自動的に 表示されます。

## 備考欄は、 ・保護者を3名以上登録 ・転入 ・加入者情報の変更 等を表示する場合にご活用ください

### ③ 3歳以下の乳幼児が加入する場合

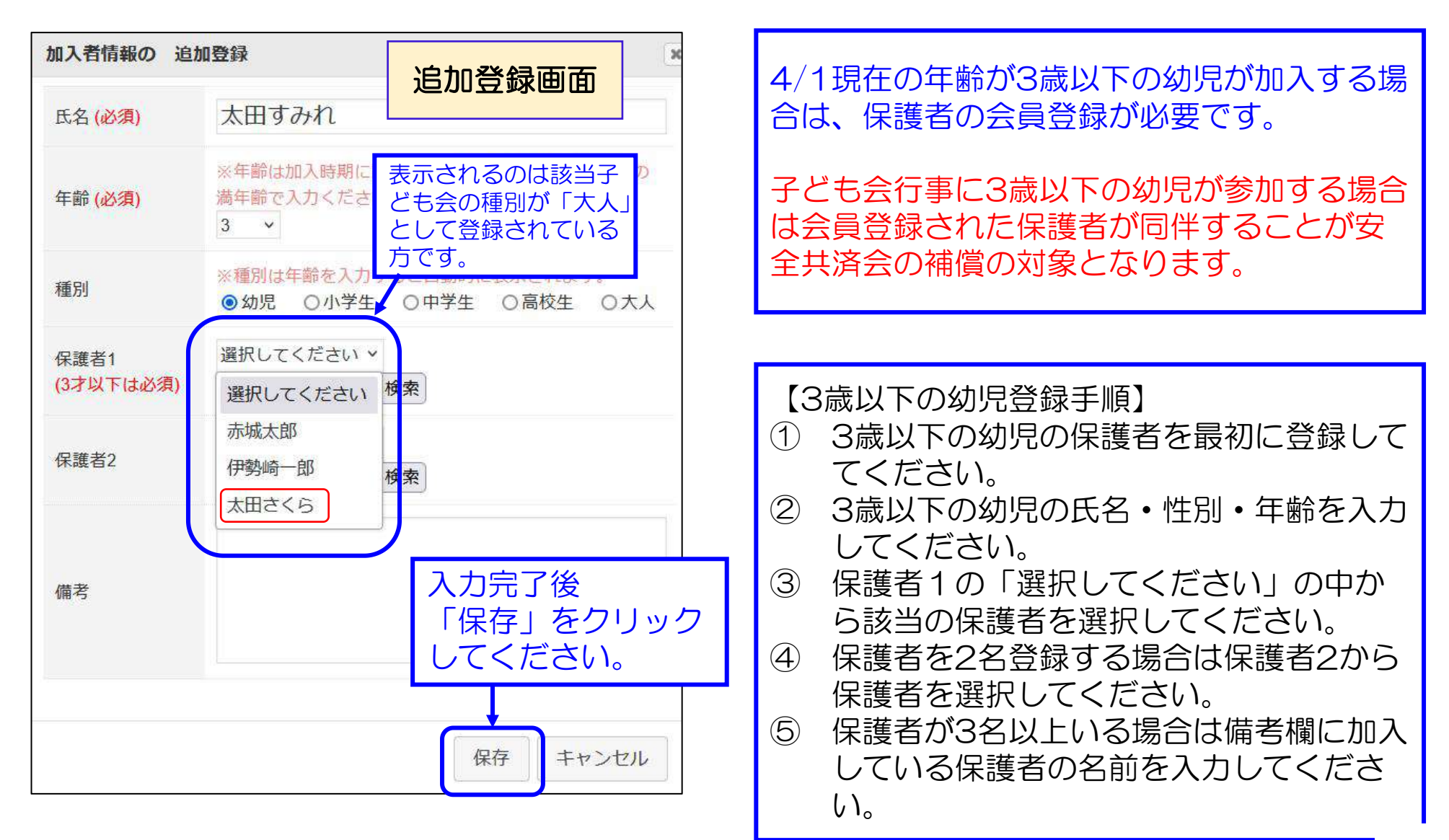

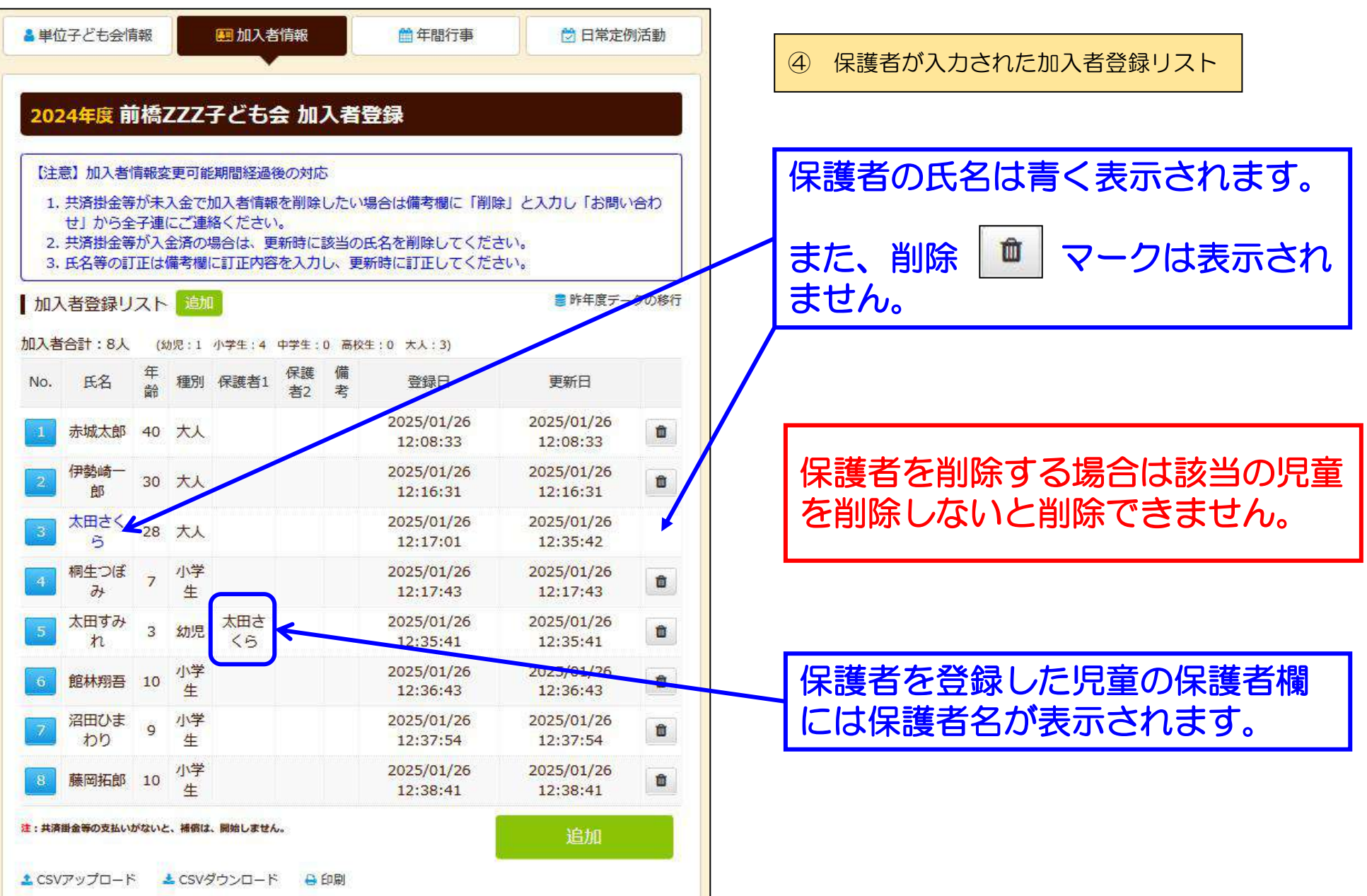

### ⑤ 入力された「加入者登録」画面

![](_page_19_Figure_1.jpeg)

#### ⑥ 加入者情報の一括入力-1 【前項までの登録と重複登録とならないようようご注意ください】

![](_page_20_Figure_1.jpeg)

| ネット加入の  | Dマニュアル等          |            |             |               |   |
|---------|------------------|------------|-------------|---------------|---|
| 単位子ども   | 会用<br>ニュアル(ネット入力 | の際ご不明な点はごち | らをご確認ください。) |               |   |
| 加入編 📩   | 変更編 📩            | 更新編 📥      | 加入者データアッ    | ♥<br>プロード方法 📩 |   |
| 様式06 共済 | 申金等報告書 (ネット      | 登録後、市区町村子連 | へ掛金と一緒にこの用! | 紙を提出してください    | ) |
| PDF 🚢   | エクセル 🎽           | PDF記入例 🗻   |             |               |   |
| 市区町村等   | 子連用              |            |             |               |   |
| 共済ネットデー | -タベース (ハンマー      | ヘッドシステム)   |             |               |   |

![](_page_22_Picture_0.jpeg)

① 年間行事のデータ入力

![](_page_22_Figure_2.jpeg)

| ② 年間行事の                            | 追加登録                       | 「行事登録」タブをクリックすると下記画<br>面が表示されますので、項目にそって入力                                                                                                    |
|------------------------------------|----------------------------|----------------------------------------------------------------------------------------------------|
| 年間行事の追加                            | 登録                         | してください。                                                                                                    |
| 年月                                 | 2025/2 ~                   | ・年間行車け計画しているものけ全て入力                                                                                                    |
| 予定日                                | 8 ~                        | してください。                                                                                                    |
| 人数                                 | 10                         | <ul> <li>・市子連行事に参加する場合は、行事日程</li> <li>等がわかる場合は入力してください。</li> </ul>                                                                                                    |
| 会場                                 | 00スキー場                     | ・入力時点では未確定または期中に追加と                                                                                                    |
| 行事・活動名                             | 子ども会主催スキー教室                | なった行事は、後日「追加登録」してく<br>ださい。<br>・必ず行事実施日前に入力してください。                                                                                                    |
| <sup>備考</sup><br>入力完<br>「保存<br>してく | 了後<br>」をクリック<br>ださい。<br>保存 | <ul> <li>【5/31までに実施済の年間行事の登録】</li> <li>次の手順で登録をしてください。</li> <li>① 予定日は入力日以降の日付で入力してください。</li> <li>② 「備考欄」に「〇/〇に行事実施済」と入力してください。</li> <li>(6/1以降に5/31以前の行事を入力した場合は遡及補償の対象にはなりません。)</li> </ul> |

### ③ 年間行事の登録内容の確認

|                                                                       |        |     |        |            | 追加・変更・削除                      | は、行事実施の              | 前日まで          | に登録・       |
|-----------------------------------------------------------------------|--------|-----|--------|------------|-------------------------------|----------------------|---------------|------------|
| ▲ 単位子ども会情報 ●●● 加入者情報                                                  |        |     |        | 国 加入者情報    | 変更・則味してく                      | ,/COV10              |               |            |
| 【予定日の追加・変更・削除期限】<br>予定日が上旬 → 前月末日<br>予定日が中旬 → 当月10日<br>予定日が下旬 → 当日20日 |        |     |        | ち会く        | 左端の青い表示<br>画面にそって変<br>【削除の提合】 | Rの番号をクリッ<br>変更箇所を修正し | クし、表述<br>てくださ | 示された<br>い。 |
| 「<br>年間行事リスト 行事登録                                                     |        |     |        | 右端のゴミ箱マ    | ァークをクリック                      | してくだ                 | さい。           |            |
| No.                                                                   | 年月     | 予定日 | 人<br>数 | 会場         | 行事実施予定日を<br>ります。              | E過ぎると修正・             | 削除はで          | きなくな       |
| 1                                                                     | 2025/2 | 1   | 10     | かるた大会      | OO公民館                         |                      | Ô             |            |
| 2                                                                     | 2025/2 | 8   | 10     | OOスキー<br>場 | 子ども会主催スキー教<br>室               |                      | 1             |            |
| 3                                                                     | 2025/3 | 22  | 10     | 00公民館      | 年度末総会・役員引継ぎ                   | 会場変更の可能性あり。          |               |            |
| 登録内容に漏れがないか確認して                                                       |        |     |        |            | 、てください。                       | 行事登録                 |               |            |

年間行事・日常定例活動に入力されていない行事・活動でケガ等をした場合は補償の対象外となりますので入力漏れがないようにご注意ください。

### 6 日常定例活動の登録

① 日常定例活動データ入力

コグイン後表示画面上段の「日常定例活動」タブをクリックします。 ▲単位子ども会情報 ♥ 日常定例活動 莆 年間行事 ▶ 加入者情報 2024年度前橋ZZZ子ども会日常定例活動登録 定例活動登録 ■ 昨年度データの移行 日常定例活動 定日 行事·活動名 No. 現在、日常定例活動は登録されていません。 定例活動登録 L COUNTS D CORI 「定例活動登録」をクリックし 日常定例行事のデータを入力します。

### 6 日常定例活動の登録

「日常定例活動」タブをクリックすると下記画面が表示されますので、項目に そって入力してください。

| 日常定例行事の | 追加登録      | <ul> <li>予定日は確定しなくても<br/>概わの予定で入力してく</li> </ul>            |  |  |  |  |
|---------|-----------|------------------------------------------------------------|--|--|--|--|
| 予定日     | 7月下旬~8月末日 | ださい。                                                       |  |  |  |  |
|         | ラジオ体操     | <ul> <li>・行事名・活動名毎に入力<br/>してください。</li> </ul>               |  |  |  |  |
| 行事・活動名  |           | <ul> <li>市子連等の行事も入力してください。</li> <li>(日程が不明の場合は)</li> </ul> |  |  |  |  |
| 入力完了後   |           | 「随時」と入力くだ<br>さい。)                                          |  |  |  |  |
| してください  | )。 保存 キャン | ンセル                                                        |  |  |  |  |

### ③ 日常定例活動の登録内容確認

## 登録内容に漏れがないか確認してください。

| Y                                  |                                         |                   |          |         |           |                    |  |
|------------------------------------|-----------------------------------------|-------------------|----------|---------|-----------|--------------------|--|
|                                    | ■単位子ども会情報                               |                   | 入者情報     | 🏥 年間行事  | 🛛 🔂 日常定例混 | 5動                 |  |
| 7                                  |                                         |                   |          |         | · · · ·   |                    |  |
|                                    |                                         |                   |          |         |           |                    |  |
|                                    | 20249                                   | 度 則稿ZZZチと         | も会 日常定例活 | i動兌録    |           |                    |  |
|                                    | □ 一 一 一 一 一 一 一 一 一 一 一 一 一 一 一 一 一 一 一 |                   |          |         |           | の移行                |  |
|                                    | 口吊止1                                    | 刘 石 到 2 2 3 2 3 3 |          |         |           | ieneste e la telev |  |
|                                    | No.                                     | 予定日               |          | 行事・活動名  |           |                    |  |
|                                    | 1                                       | 7月下旬~8月末日         | ラジオ体操    |         |           | Û                  |  |
|                                    | 2                                       | 偶数月第3日曜日          | 役員会      |         |           | <b>Ô</b>           |  |
|                                    | 3                                       | 随時                | 市子連・県子連  | ・全子連行事  |           | Ô                  |  |
| 【変更・訂正の場合】                         |                                         |                   |          |         |           |                    |  |
| 左端の青い表示の番号をクリックし、表示された画面にそって変更・訂正を |                                         |                   |          |         |           |                    |  |
| してください。                            |                                         |                   |          |         |           |                    |  |
| 【削除の場合】                            |                                         |                   |          |         |           |                    |  |
| 削除 回 マークをクリックしてください。               |                                         |                   |          |         |           |                    |  |
| 17.7                               |                                         |                   |          | • • • • |           |                    |  |

年間行事・日常定例活動に入力されていない行事・活動でケガ等をした場合は補償の対象外となりますので入力漏れがないようにご注意ください。

### 7 市子連への連絡

共済掛金等報告書<共済済様式>06「記入例」

![](_page_28_Figure_2.jpeg)

![](_page_29_Figure_0.jpeg)